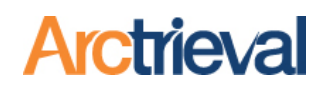

## 1. Merging Clients and Requests—Quick Steps

- 1. Click on Clients in the left-hand menu.
- Select the Target Client. This is the client record you want to keep in the system.
- 3. Click the Activity button.
- Select "Merge Clients and Requests" from the dropdown menu.
- 5. You will be prompted to select the Source Client. This is the duplicate client record that will be merged with the Target Client.

Note: The Source Client will be deleted after the merge is completed.

6. Once the Source Client is selected, review the Client Information, then click Next.

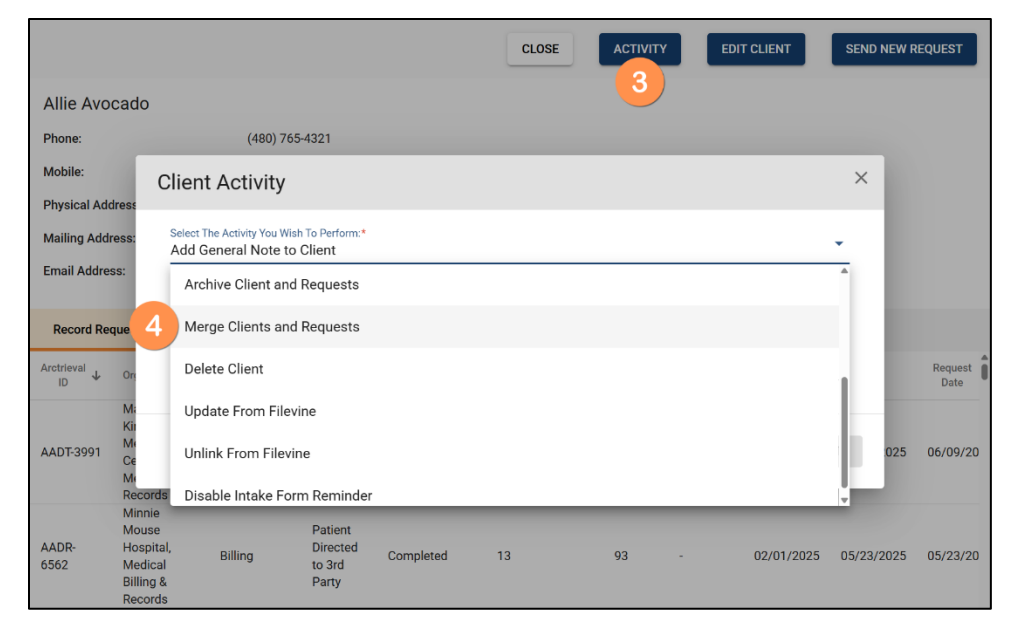

| erge Clients                      | and Requests                                     | want to mo    | rao into the Torac | at Client:                                       |
|-----------------------------------|--------------------------------------------------|---------------|--------------------|--------------------------------------------------|
|                                   | Source Client                                    | d want to me  | rge into the rarge | Target Client                                    |
| <sup>Client:*</sup><br>Avocado, A | llie   DOB: 01/01/1980                           |               |                    |                                                  |
| Name:                             | Allie Avocado                                    |               | Name:              | Allie Avocado                                    |
| Date Of Birth                     | n: 01/01/1980                                    |               | Date Of Birth:     | 01/01/1980                                       |
| Last 4 Of SS                      | N:                                               |               | Last 4 Of SSN      | : 8888                                           |
| Email:                            |                                                  |               | Email:             | sunshinelover85@gmail.com                        |
| Phone:                            |                                                  |               | Phone:             | (480) 765-4321                                   |
| Mobile:                           |                                                  |               | Mobile:            | (480) 272-0513                                   |
| Fax:                              |                                                  | $\rightarrow$ | Fax:               |                                                  |
| Physical Lo                       | ocation                                          | P             | Physical Loc       | cation                                           |
| Address:                          | 1234, Guac Avenue, #20,<br>Scottsdale, AZ, 85262 |               | Address:           | 1234, Guac Avenue, #20,<br>Scottsdale, AZ, 85262 |
|                                   |                                                  |               | Mailing Loca       | ation                                            |
|                                   |                                                  |               | Address:           | 567, Main Avenue, Mesa, Arizona,<br>85205        |

Notices: Copyright © 2010-2025 Arctrieval, Inc. All Rights Reserved. This publication is protected by copyright, and all rights are reserved. No part of it may be reproduced or transmitted by any means or in any form without prior written consent from Arctrieval, Inc. You may make a copy or reproduce any part of this document for your own personal use. Making copies for any other purpose is a violation of U.S. Copyright law.

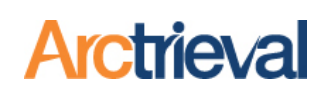

CONFIRM MERGING

CANCEL

×

- 7. A confirmation message will appear before the merge is completed. Review the message carefully. A merge cannot be undone. After reviewing the message, click the Confirm Merging button.
- If the Source Client any open requests, a warning message will appear as shown.

The warning is to let you know the Client has open requests, and any Client information, such as a name, date of birth, address, aliases or the last four of their SSN, on any open

Confirm that you want to merge all Requests in the Source Client into the Target Client and delete the Source Client

- 1. All Requests in the Source Client will be merged into the Target Client.
- 2. The Target Client information will be used for all future requests
- The merge does not affect any past correspondence or individual right of access requests that were issued.
  The Source Client information will be deleted.

Caution! This activity cannot be undone.

| The Client in           | formation on an indi   | ividual right of acc | cess request cann    | ot be undated aft   | eritisissued T     | ne Source Client: Alli |
|-------------------------|------------------------|----------------------|----------------------|---------------------|--------------------|------------------------|
| Avocado has             | one or more open r     | equests. Informat    | ion on any open r    | equests will not b  | e updated.         |                        |
| If informatio           | n needs to be update   | ed on one or more    | e requests for Sou   | rce Client: Allie A | vocado, follow tł  | nese steps.            |
| 1. Cance                | the open requests      | for Source Client:   | Allie Avocado.       |                     |                    |                        |
| 2. Merge                | the Source Client: A   | Allie Avocado into   | the Target Client:   | Allie Avocado.      |                    |                        |
| 3. After 1              | he merge, issue new    | v requests using ir  | nformation for Tar   | get Client: Allie A | vocado.            |                        |
| If the inform<br>merge. | ation for the open re  | quests is correct    | or the Client inforr | mation is identica  | al in each record, | proceed with the       |
| Caution! Thi            | s activity cannot be u | undone.              |                      |                     |                    |                        |

requests cannot be updated after the request has been issued.

9. Once the merging is complete, a confirmation message will appear stating that all requests have

been successfully moved from the Source Client to the Target Client and that the Source Client has been deleted from your Client List.

| Merge Clients and Requests Confirmation                                                                                                    | ×    |
|----------------------------------------------------------------------------------------------------|------|
| All requests in the Source Client: Allie Avocado were successfully merged into the Target Client: Allie Avocado and the Source Client: Allie Avocado was deleted from your Client list |      |
| CL                                                                                                    | .OSE |

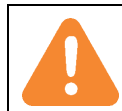

This action cannot be undone. Once you merge Clients, the Source Client is deleted permanently, although its requests and documents will be saved in the Target Client.

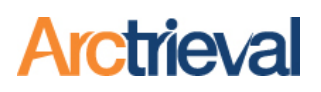

### 2. Background

In Arctrieval, a Client represents a person for whom your law firm requests protected health information, such as medical records, billing statements, or imaging studies. Keeping accurate client records is critical, not only for internal tracking and billing but also for ensuring optimal case resolutions. Over time, however, duplicate clients can be created unintentionally. These duplicates may arise when different team members enter similar but slightly different client details, when records are imported from case management systems, or when a staff member does not realize a client exists.

| $\equiv$ Arctrieval <sup>®</sup> Smith,  | Gallagher & Spencer LLP | ,              |                |             |         |               |      |                       |                        | John Nasam 🗸 🔿 HELP                   |
|------------------------------------------|-------------------------|----------------|----------------|-------------|---------|---------------|------|-----------------------|------------------------|---------------------------------------|
| ★ Dashboard                              | Q Search                |                |                |             |         |               |      |                       |                        | EXPORT TO EXCEL ADD NEW CLIENT        |
| Lients                                   | Name 🛧                  | Phone          | Mobile         | City        | State   | Date of Birth | SSN  | Signature<br>Uploaded | Patient ID<br>Uploaded | Email                                 |
| Contacts                                 | Avocado, Allie          |                |                | Scottsdale  | AZ      | 01/01/1980    |      | No                    | No                     |                                       |
| Reports                                  | Avocado, Allie          | (480) 765-4321 | (480) 272-0513 | Scottsdale  | AZ      | 01/01/1980    | 8888 | Yes                   | Yes                    | sunshinelover85@gmail.com             |
| Forms                                    | Bagel, Benjamin         |                | (480) 980-0000 | Oven        | AZ      | 01/01/2022    | 8888 | Yes                   | Yes                    |                                       |
| Settings                                 | Banner, Bruce           | (480) 741-1110 | (480) 399-0304 | Marvel City | CA      | 01/01/1980    | 9000 | Yes                   | Yes                    | thehulk@m-c-unlimited.com             |
|                                          | Beet, Bethany           |                | (480) 980-9482 |             |         | 01/01/1980    |      | Yes                   | No                     | jmillhorn@arctrieval.com              |
|                                          | Bell, Tinker            | (485) 555-1212 | (561) 970-8473 | Disneyland  | FL      | 01/01/1980    | 8500 | Yes                   | Yes                    | info@arctrieval.com                   |
|                                          | Berry, Betty            |                | (936) 366-5805 | Scottsdale  | Az      | 01/01/1990    | 7777 | Yes                   | No                     | jmillhorn@arctrieval.com              |
|                                          | Borne, Randall          | (651) 555-1212 | (480) 272-0513 | St. Paul    | MN      | 01/01/1980    | 5566 | Yes                   | Yes                    | jvishney@hotmail.com                  |
|                                          | Brown, Barbara          |                | (480) 957-2350 | Phoenix     | Arizona | 08/04/2020    | 1234 | No                    | No                     | mkent@arctrieval.com                  |
|                                          | Brown, Charlie          | (480) 741-1111 | (972) 951-9163 | Scottsdale  | AZ      | 01/01/1980    |      | Yes                   | Yes                    | charlie@m-c-unlimited.com             |
|                                          | Brown, Dawn             |                | (561) 306-0838 | Long Beach  | CA      | 01/01/1980    | 8888 | Yes                   | No                     | beachgirl85@gmail.com                 |
|                                          | Brown, Jody             | (480) 555-1212 | (918) 381-2800 | Scottsdale  | AZ      | 01/01/1980    | 5555 | No                    | No                     | rebeccaaustin@tenantslawfirm.com      |
|                                          | Builder, Barbara        |                |                | San Diego   | СТ      | 01/01/1980    | 8788 | Yes                   | Yes                    |                                       |
| © 2025 Arctrieval   All Rights Reserved. | Duilder Dok             | (400) EEE 0011 | (100) 005 5101 | Moos        | A.7     | 01/01/1090    | 0055 | Von                   | Rows per pag           | ₩<br>e: 100 - 1 - 100 of 215  < < > > |

Duplicate clients can cause a wide range of problems. Some requests may be issued under one client profile, while others are tied to a second profile, which makes it more difficult to view all of a client's activity in one place. This can lead to inaccurate reporting, duplicated billing, and delays in case progress. Sometimes, this may require requests to be canceled and reissued if incorrect client data is sent. Merging duplicate clients into a single, accurate record eliminates these risks and ensures that your firm's requested data remains clean, consistent, and compliant.

The Merge Clients and Requests feature in Arctrieval allows you to consolidate duplicate clients in a few steps, without losing request data or activity history. The merge process is designed to preserve the integrity of previously issued requests while streamlining your client list. This guide explains when to use that tool and how to do it properly.

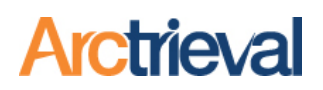

## 3. Discovering Duplicate Clients

You may become aware of duplicate Client records while reviewing the Client List, or when searching for a specific client. For example, below are two entries for client Allie Avocado with slightly different information, but both pertain to the same person.

| =  | Arctrieval"                    | Smith,    | Gallagher &       | Spencer LL         | Ρ                  |            |       |                  |      |                       | Johr                   | n Nasam ∽   | ⑦HELP                     |
|----|--------------------------------|-----------|-------------------|--------------------|--------------------|------------|-------|------------------|------|-----------------------|------------------------|-------------|---------------------------|
| A  | Dashboard                      |           | Q allie           |                    |                    |            |       |                  |      |                       |                        | EXPO        | DRT TO EXCEL              |
|    | Clients                        |           |                   |                    |                    |            |       |                  |      |                       |                        | ADD         | NEW CLIENT                |
|    | Record Requests                |           | Name 🛧            | Phone              | Mobile             | City       | State | Date of<br>Birth | SSN  | Signature<br>Uploaded | Patient ID<br>Uploaded | Email       |                           |
|    |                                | 1         | Avocado,<br>Allie | (480) 765-<br>4321 | (480) 272-<br>0513 | Scottsdale | AZ    | 01/01/1980       | 8888 | Yes                   | Yes                    | sunshinelov | er85@gmail.com            |
| =  | Forms                          | 2         | Avocado,<br>Allie |                    |                    | Scottsdale | AZ    | 01/01/1980       |      | Yes                   | No                     |             |                           |
| \$ | Settings                       |           |                   |                    |                    |            |       |                  |      |                       |                        |             |                           |
|    |                                |           |                   |                    |                    |            |       |                  |      |                       |                        |             |                           |
|    |                                |           |                   |                    |                    |            |       |                  |      |                       |                        |             |                           |
|    |                                |           |                   |                    |                    |            |       |                  |      |                       |                        |             |                           |
|    |                                |           |                   |                    |                    |            |       |                  |      |                       |                        |             |                           |
| ¢  | 2025 Arctrieval   All Rights F | Reserved. |                   |                    |                    |            |       |                  | Rows | per page: 100         | ▼ 1 - 2 of             | 2  <        | $\langle \rangle \rangle$ |

Client 1 and Client 2 have many similarities and only a few minor differences, as follows:

- 1. The Name is the same for Client 1 and Client 2.
- 2. The City and State are the same for Client 1 and Client 2.
- 3. The Phone and Mobile for Client 1 are listed, but there is no Phone and Mobile for Client 2.
- 4. The Email for Client 1 is listed, but there is no Email for Client 2.
- 5. The information for Client 1 is much more complete, as you will see in the images below.

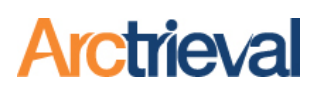

If you look at the Requests for Client 1, you will see many requests that have been issued. The client profile includes a complete address, phone and mobile numbers, and an email address.

| 1                  |                                                         |                                 |                                        |                              |              |                     |               |                    | CLOSE           | ACTIVIT       | EDIT            |            | SEND NEW R               | EQUEST            |
|--------------------|---------------------------------------------------------|---------------------------------|----------------------------------------|------------------------------|--------------|---------------------|---------------|--------------------|-----------------|---------------|-----------------|------------|--------------------------|-------------------|
| Allie Avo          | ocado                                                   |                                 |                                        |                              |              |                     |               |                    |                 |               |                 |            |                          |                   |
| Phone:             |                                                         | (480) 765                       | 5-4321                                 |                              |              |                     |               |                    |                 |               |                 |            |                          |                   |
| Mobile:            |                                                         | (480) 272                       | 2-0513                                 |                              |              |                     |               |                    |                 |               |                 |            |                          |                   |
| Physical Ac        | ldress:                                                 | 1234, Gu                        | ac Avenue, #2                          | 0, Scottsdale,               | AZ 85262     |                     |               |                    |                 |               |                 |            |                          |                   |
| Mailing Add        | dress:                                                  | 567, Mair                       | n Avenue, Mes                          | sa, Arizona 852              | 205          |                     |               |                    |                 |               |                 |            |                          |                   |
| Email Addr         | ess:                                                    | sunshine                        | lover85@gma                            | ail.com                      | Mu           | ltiple iss          | ued red       | quests             |                 |               |                 |            |                          |                   |
|                    |                                                         |                                 |                                        |                              |              |                     |               |                    |                 |               |                 |            |                          |                   |
| Record Re          | equests                                                 | Contacts                        | Clien                                  | nt Details                   | Hi           | story               | Docume        | ents & Files       |                 |               |                 |            |                          |                   |
| Arctrieval<br>ID ↓ | Organization                                            | .squested<br>Information        | Request<br>Type                        | Status                       | Days<br>Open | Request<br>Expenses | Page<br>Count | Delivery<br>Method | Starting<br>DOS | Ending<br>DOS | Request<br>Date | Due Date   | Last<br>Activity<br>Date | Completed<br>Date |
| AACF-              | Kaufman,<br>David                                       | Billing, Other                  | Patient<br>Directed<br>to 3rd<br>Party | Invoice<br>Received          | 328          |                     | 0             | -                  | 03/01/2024      | 07/16/2024    | 07/16/2024      | 08/15/2024 | 08/06/2024               |                   |
| AACD-<br>9991      | Dr. Hook PT<br>and Chiro                                | Billing                         | Patient<br>Directed<br>to 3rd<br>Party | Completed                    | 2            |                     | 0             | -                  | 02/01/2024      | 07/01/2024    | 07/02/2024      | 08/01/2024 | 07/06/2024               | 07/04/2(          |
| AACD-              | Spect white<br>Pain<br>Management,<br>Medical<br>Record | Billing,<br>Medical,<br>Imaging | Patient<br>Directed<br>to 3rd<br>Party | Completed<br>- No<br>Records | 27           |                     |               | -                  | 02/01/2024      | 06/25/2024    | 06/26/2024      | 07/26/2024 | 07/26/2024               | 07/23/2(          |
| AABX-<br>3390      | Dr. Hook PT<br>and Chiro                                | Medical,<br>Other               | Patient<br>Directed<br>to 3rd<br>Party | Completed<br>- No<br>Records | 14           |                     |               |                    | 04/01/2024      | 04/15/2024    | 04/15/2024      | 05/15/2024 | 04/29/2024               | 04/29/20          |

If you look at the Requests for Client 2, you will see that only one request was issued. The mailing address, phone and mobile number, and email address are missing. This record is less complete than Client 1 and should be merged into Client 1.

| ≡ Arctrieval <sup>™</sup> Sr | mith, Gallagher & Spence                                  | r LLP                    |                                          |                                            |                                                        |                          |               |                 | John         | Nasam 🗸                  | ⑦HELP             |
|------------------------------|-----------------------------------------------------------|--------------------------|------------------------------------------|--------------------------------------------|--------------------------------------------------------|--------------------------|---------------|-----------------|--------------|--------------------------|-------------------|
| 1 Dashboard                  | 2                                                         |                          |                                          |                                            |                                                        | CLOSE                    | АСТІ          | VITY            | EDIT CLIENT  | SEND NEW                 | V REQUEST         |
| Clients                      | Allie Avocado<br>Physical Address:                        | 1234, Guac               | Avenue, #20, Scottsdale                  | Phone<br>Mobile<br>AZ 85262 Mailin<br>Mail | e Number is Mis<br>e Number is Mis<br>g Address is Mis | ssing<br>ssing<br>issing |               |                 |              |                          |                   |
| Contacts                     | Record Requests                                           | Contacts                 | Client Details                           | History                                    | Documents & Files                                      | sing                     |               |                 |              |                          |                   |
| Forms                        | Arctrieval<br>ID V Organization                           | Requested<br>Information | Request Status                           | Days Request<br>Open Expenses              | Page Delivery<br>Count Method                          | Starting<br>DOS          | Ending<br>DOS | Request<br>Date | Due Date     | Last<br>Activity<br>Date | Completed<br>Date |
| Settings                     | AADT-3991<br>AADT-3991<br>AADT-3091<br>Medical<br>Records | Medical                  | Patient<br>Directed Open<br>to 3rd Party | 0                                          | Other                                                  | 01/01/2025               | 06/09/2025    | 06/09/2025      | 07/09/2025   | 06/09/2025               | -                 |
|                              |                                                           | One                      | issued reque                             | st                                         |                                                        |                          | Rows p        | ber page: 100   | ▼ 1 - 1 of 1 | < <                      | > >1              |

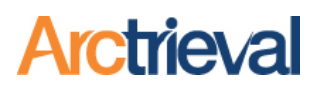

## 4. Merging Duplicate Clients-In Detail

The steps below will walk you through merging two Clients into one entry in your Arctrieval account.

This action cannot be undone. Once you merge Clients, the Source Client is deleted permanently, although its requests and documents will be saved in the Target Client.

Identify the Client that you want to keep—the Target Client. The Target Client should have the most complete and accurate information, such as a full address, phone number, email address, etc.

The Source Client is the duplicate entry that will be merged into the Target Client. This Client will be deleted after the merge is complete. All associated requests with each request history, uploaded files, and communications are preserved and transferred to the Target Client.

Click on Clients in the left-hand menu to display all the clients in your Arctrieval account. Use the search function if needed to find the correct target Client record. After locating the Target Client in the table, click on the Client's row to open the detail page.

| <b>≡ Arctrieval</b> Smith,               | Gallagher 8      | & Spencer             | LLP                 |                        |           |       |   |   |            |             |                 | John Na      | asam 🗸 🤇         | HELP              |
|------------------------------------------|------------------|-----------------------|---------------------|------------------------|-----------|-------|---|---|------------|-------------|-----------------|--------------|------------------|-------------------|
| A Dashboard                              |                  |                       |                     |                        |           |       |   |   | CLOSE      | ACTIVI      | TY EDIT         | CLIENT       | SEND NEW R       | EQUEST            |
| 🚓 Clients                                | Allie Avo        | cado                  |                     |                        |           |       |   |   |            |             |                 |              |                  |                   |
| Record Requests                          | Phone:           |                       | (480)               | 765-4321               |           |       |   |   |            |             |                 |              |                  |                   |
| Contacts                                 | Mobile:          |                       | (480)               | 272-0513               |           |       |   |   |            |             |                 |              |                  |                   |
| Reports                                  | Physical Add     | dress:                | 1001                | · · · · ·              |           | 07070 | _ | - | _          | _           |                 |              |                  |                   |
| Eorms                                    | Mailing Addr     | ress: C               | lient Activ         | vity                   |           |       |   |   |            | ×           |                 |              |                  |                   |
| Settings                                 | Email Addres     | ss:                   | Select The Activity | You Wish To Perform    | n:*       |       |   |   |            |             |                 |              |                  |                   |
|                                          | Becord Par       | queste                | Add General N       | ote to Client          |           |       |   |   |            | -           |                 |              |                  |                   |
|                                          | Record Rec       | quests                | Archive Cile        | nt and Requests        | 3         |       |   |   |            | -11         |                 |              | Last             |                   |
|                                          | Arctrieval<br>ID | Orga 2                | Merge Clien         | ts and Requests        | s Jh      |       |   |   |            |             | Request<br>Date | Due Date     | Activity<br>Date | Completer<br>Date |
|                                          |                  | Minni<br>Mous         | Delete Clien        | t                      | 0         |       |   |   |            |             |                 |              |                  |                   |
|                                          | AADR-<br>6562    | Hosp<br>Medi          | Update Fron         | n Filevine             |           |       |   |   |            | 5           | 05/23/2025      | 06/22/2025   | 06/05/2025       | 06/05/20          |
|                                          |                  | Billing<br>Reco       | Unlink From         | Filevine               |           |       |   |   |            | - 14-14     |                 |              |                  |                   |
|                                          | AADP-            | Cave                  |                     |                        |           |       |   |   |            |             | 05/05/2025      | 06/04/2025   | 05/09/2025       |                   |
|                                          | 0444             | Clinic, Llc           | Disable Inta        | e Form Remine<br>Party | Jer       | _     | _ | _ | _          |             | 03/03/2023      | 00/04/2023   | 03/06/2023       |                   |
|                                          |                  | Abington<br>Memorial  |                     | Patient                |           |       |   |   |            |             |                 |              |                  |                   |
|                                          | AADN-            | Hospital -            | Billing             | Directed               | Completed | 3     | 0 |   | 01/01/2025 | 05/02/2025  | 05/02/2025      | 06/01/2025   | 05/05/2025       | 05/05/20          |
|                                          | 8010             | Billing<br>Department |                     | Party                  |           |       |   |   |            |             |                 |              |                  |                   |
|                                          |                  | Magic                 |                     | Patient                |           |       |   |   |            |             |                 |              |                  |                   |
|                                          | AADK-            | Languoin              | _                   | Directed               |           | _     | _ | _ |            |             | _               | _            | _                | > *               |
| © 2025 Arctrieval   All Rights Reserved. |                  |                       |                     |                        |           |       |   |   |            | Rows per pa | ge: 100 🔻       | 1 - 46 of 46 |                  |                   |

1. Click the Activity button to open the dropdown list of available actions.

2. Select Merge Clients and Requests from the options under the "Select The Activity You Wish To Perform" drop-down dialog menu, as shown.

- 3. The Merge Clients and Requests dialog box is shown, and the Target Client is pre-selected and is displayed in the right-hand column.
- Click the Client drop-down dialog field in the Source Client to display the Client list, as shown.

5. In the Find Client field, enter the

for the merge.

Source Client name

| Merge Clients and Requests                   | _                 |                                  | ~ |
|----------------------------------------------|-------------------|----------------------------------|---|
| Select the Source Client that contains the l | Pequests you want | to merge into the Target Client: |   |
|                                              | requests you want | to merge into the rarger client. |   |
| 4 Source Client                              |                   | 3 Target Client                  |   |
| Client:*                                     | -                 |                                  |   |
|                                              |                   | Name: Allie Avocado              |   |
|                                              |                   | Date Of Birth: 01/01/1980        |   |
|                                              |                   |                                  |   |

**Arctrieval** 

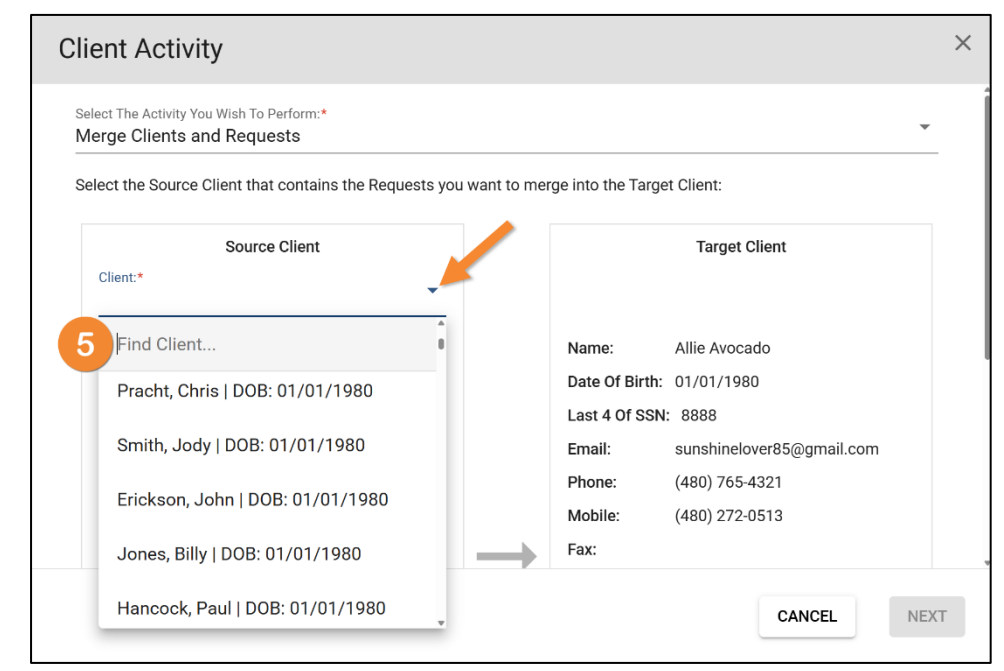

- 6. We will use "Allie" to filter the results in this example.
- The list of choices is now filtered only to include Clients with "Allie" in the name. Clicking on Avocado Allie | DOB: 01/01/1980 (the second one) will display the Client's information.

| Clie       | nt Activity                                                       |                |                   |                           | × |
|------------|-------------------------------------------------------------------|----------------|-------------------|---------------------------|---|
| Sele<br>Me | ct The Activity You Wish To Perform:*<br>rge Clients and Requests |                |                   | Ŧ                         | Î |
| Sele       | ect the Source Client that contains the Requests yo               | u want to merg | ge into the Targe | et Client:                |   |
|            | Source Client                                                     |                |                   | Target Client             |   |
|            | Client:* ▼                                                        |                |                   |                           |   |
| 6          | Allie ×                                                           |                | Name:             | Allie Avocado             |   |
|            | Avocado, Allie   DOB: 01/01/1980                                  |                | Date Of Birth:    | 01/01/1980                |   |
| 7          |                                                                   |                | Last 4 Of SSN     | : 8888                    |   |
|            | Avocado, Allie   DOB: 01/01/1980                                  |                | Email:            | sunshinelover85@gmail.com |   |
|            |                                                                   |                | Phone:            | (480) 765-4321            |   |
|            |                                                                   |                | Mobile:           | (480) 272-0513            |   |
|            |                                                                   |                | Fax:              |                           |   |

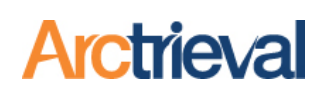

- The left-hand column displays all the Source Client information that needs to be compared to the Target Client information.
- 9. Confirm the Target Client information in the right-hand column is correct.
- 10. Only after you review the Client information and are certain that both entries represent the exact same location and are interchangeable, click the Next button.

| Cli     | ent Activ                             | ity                                              |                                       |                   |                                                  | ×   |
|---------|---------------------------------------|--------------------------------------------------|---------------------------------------|-------------------|--------------------------------------------------|-----|
| Se<br>M | lect The Activity Y<br>erge Clients a | ou Wish To Perform:*<br>and Requests             |                                       |                   | ¥                                                | Í   |
| Se      | elect the Source                      | Client that contains the Requests yo             | u want to mer                         | ge into the Targe | et Client:                                       |     |
| 8       | Client:t                              | Source Client                                    |                                       |                   | Target Client                                    |     |
|         | Avocado, All                          | ie   DOB: 01/01/1980                             |                                       |                   |                                                  |     |
|         | Name:                                 | Allie Avocado                                    |                                       | Name:             | Allie Avocado                                    | - 1 |
|         | Date Of Birth:                        | 01/01/1980                                       |                                       | Date Of Birth:    | 01/01/1980                                       | - 1 |
|         | Last 4 Of SSN                         | :                                                |                                       | Last 4 Of SSN:    | 8888                                             | - 1 |
|         | Email:                                |                                                  |                                       | Email:            | sunshinelover85@gmail.com                        | - 1 |
|         | Phone:                                |                                                  |                                       | Phone:            | (480) 765-4321                                   | - 1 |
|         | Mobile:                               |                                                  |                                       | Mobile:           | (480) 272-0513                                   | - 1 |
|         | Fax:                                  |                                                  | $\rightarrow$                         | Fax:              |                                                  | - 1 |
|         | Physical Loc                          | cation                                           | , , , , , , , , , , , , , , , , , , , | Physical Loc      | ation                                            |     |
|         | Address:                              | 1234, Guac Avenue, #20,<br>Scottsdale, AZ, 85262 |                                       | Address:          | 1234, Guac Avenue, #20,<br>Scottsdale, AZ, 85262 |     |
|         |                                       |                                                  |                                       | Mailing Loca      | tion                                             | - 1 |
|         |                                       |                                                  |                                       | Address:          | 567, Main Avenue, Mesa, Arizona,<br>85205        |     |
|         |                                       |                                                  |                                       | Personal Rep      | presentative                                     | - 1 |
|         |                                       |                                                  |                                       | Name:             | Albert Avocado                                   | - 1 |
|         |                                       |                                                  |                                       | Relationship Te   | o Client: Next Of Kin                            |     |
|         |                                       |                                                  |                                       |                   | 10                                               |     |
|         |                                       |                                                  |                                       |                   | CANCEL                                           | Г   |

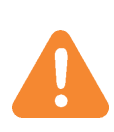

This action cannot be undone. If unsure, it is best to stop and consult your supervisor or Arctrieval Support.

11. After pressing the Next button, Arctrieval displays a warning message that outlines the merge's consequences.

If you continue, the action cannot be reversed. If you

#### Confirm Merging Requests and Deleting Source Client

Confirm that you want to merge all Requests in the Source Client into the Target Client and delete the Source Client.

- 1. All Requests in the Source Client will be merged into the Target Client.
- 2. The Target Client information will be used for all future requests.
- 3. The merge does not affect any past correspondence or individual right of access requests that were issued.
- 4. The Source Client information will be deleted.

Caution! This activity cannot be undone.

have any doubts or questions, cancel the process and confirm with your team before proceeding. Once you are ready, click the Confirm Merging button to finalize the action.

CONFIRM MERGING

CANCEL

 $\times$ 

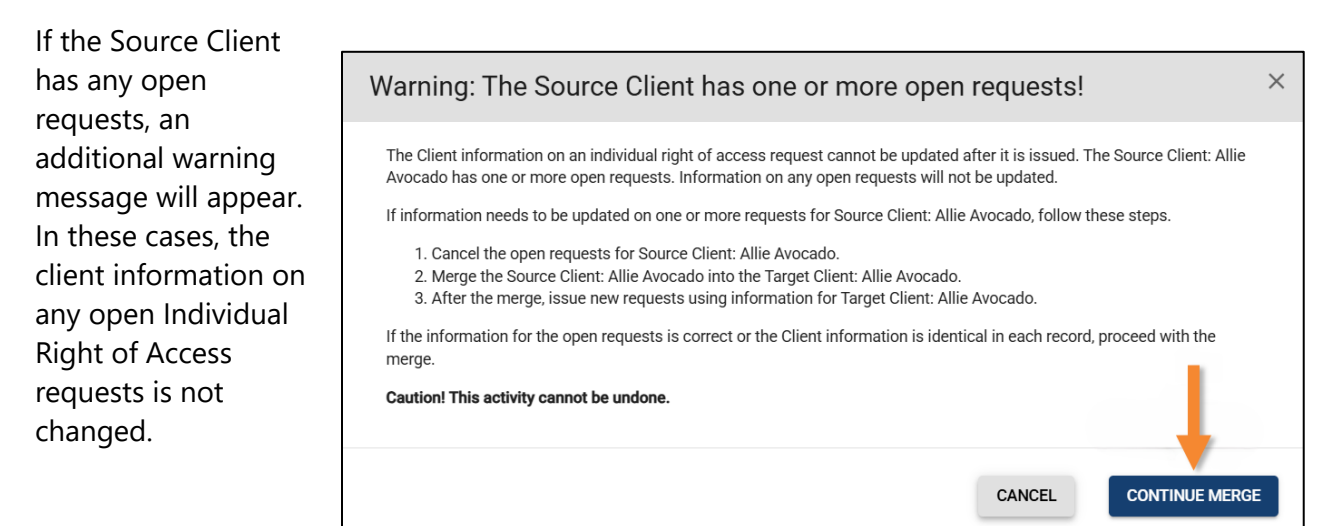

#### Merging a Source

Client with any open requests means that any existing Client information from the Source Client will not be modified—even after the merge.

For instance, the date of birth is wrong for the Source client and correct for the Target client. The wrong data of birth for the Source client will still appear in any open requests after the merge. The individual right of access request cannot be changed once issued. Before the merge, cancel any requests that contain the wrong information about the Client.

If Client information needs to be updated, follow these steps:

- 1. Cancel the open requests with the bad information for the Source Client.
- 2. Merge the Source Client with the Target Client
- 3. Issue new requests using the Target Client information.

When you are ready to proceed, click Continue.

12. If the merge is successful, the following dialog box is displayed.

If the merge cannot be completed or there is an issue, the system will display an error message with additional information.

| Merg              | e Clients and Requests Confirmation                                                                                                    | × |
|-------------------|----------------------------------------------------------------------------------------------------|---|
| All req<br>Source | uests in the Source Client: Allie Avocado were successfully merged into the Target Client: Allie Avocado and the<br>Client: Allie Avocado was deleted from your Client list |   |
|                   | CLOSE                                                                                                    |   |

Arctriev/a

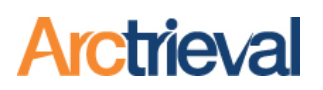

## 5. What Happens After the Merge

When the merge is completed, Arctrieval automatically updates the information in your account. The Source Client is removed from your Client List, as well as all the dropdown menus and search results. However, the information is not lost. All the requests associated with the Source Client are moved to the Target Client. This includes:

- Request records and their statuses
- PDF documents and uploaded files
- Notes and correspondence history
- Activity logs and timestamps

The system also records the merge as an Activity History event. Any pending escalations or follow-up communications continue normally but are now tracked through the Target Client.

# 6. Client Data Best Practices

To maintain a clean Client List and good data integrity, always search the Client List before creating a new client record. Even slight differences in spelling or formatting can lead to duplicate entries. For example, "Jonathan A. Carter" and "Jon Carter" are separate client records but may refer to the same person.

Use consistent naming when entering new Clients. Also, avoid entering temporary or incomplete names that a more accurate client record might later replace.

As a preventative measure, you should audit your Client List regularly. In high-volume environments, duplicates are sometimes unintentionally introduced. Cleaning these up periodically helps keep your request system organized and reliable.